# AAC: How to locate Site Plan Applications on Town of Oakville Website

# Visit Oakville.ca

### 1. Click on the Building and Development tab

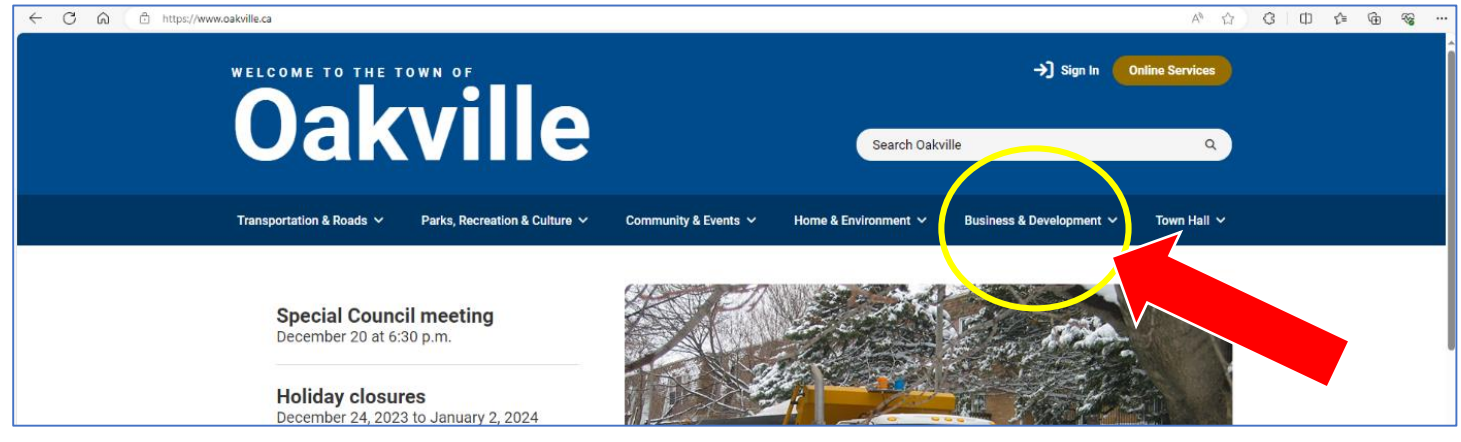

### 2. Click on the Planning and Development option

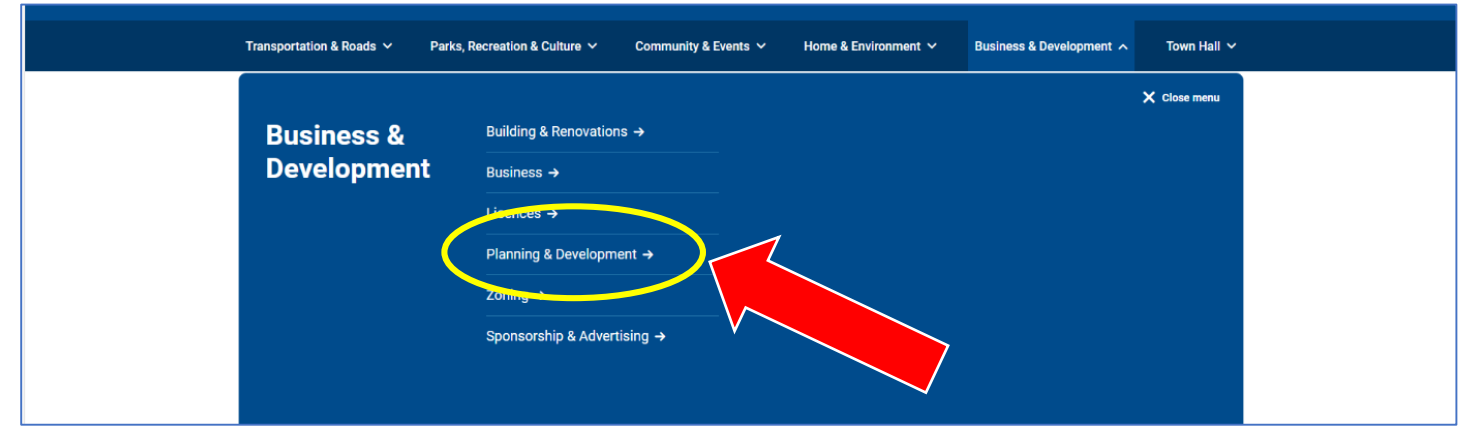

### 3. Click on the Active Development Applications option

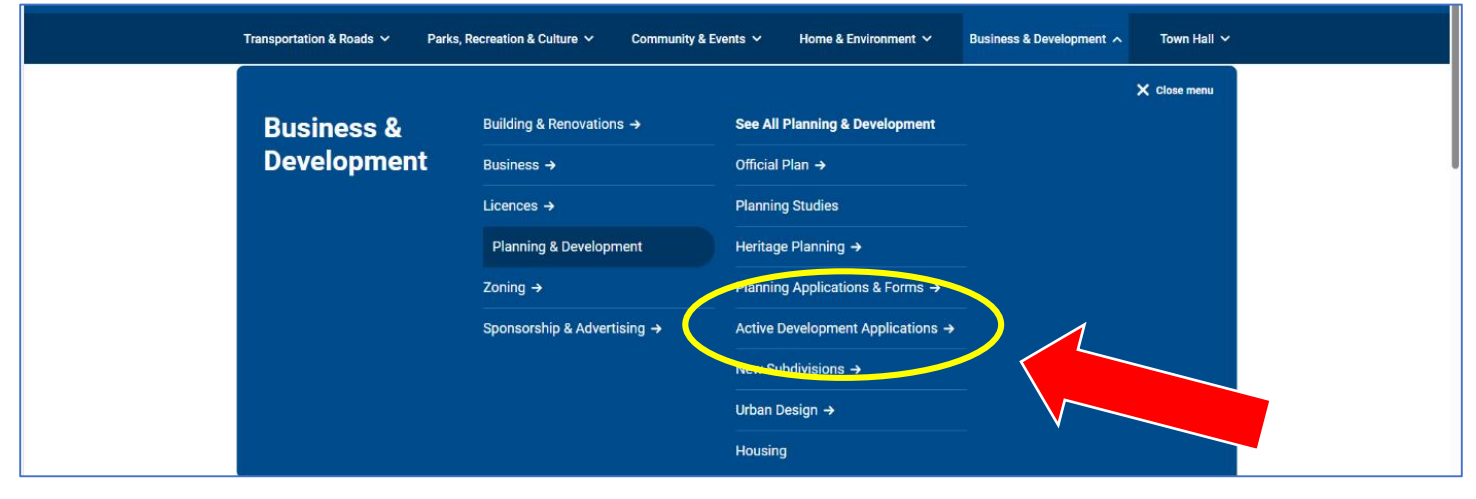

#### Parks, Recreation & Culture 🗸 Transportation & Roads V Community & Events V Home & Environment ~ Town Hall 🗸 Business & Development A **Business &** Building & Renovations $\rightarrow$ See All Planning & Development See All Active Development Applications **Development** Business → Official Plan → elopment and S Applications Licences → **Planning Studies** Ward 2 - Development and Site Plan Planning & Development Heritage Planning $\rightarrow$ Applications Zoning $\rightarrow$ Planning Applications & Forms $\rightarrow$ Ward 3 - Development and Site Plan Sponsorship & Advertising $\rightarrow$ Active Development Applications Ward 4 - Development and Site Plan Applications New Subdivisions → Urban Design → Ward 5 - Development and Site Plan Applications Housing Ward 6 - Development and Site Plan Applications Ward 7 - Development and Site Plan

### 4. Click on the See All Active Development Applications

### This is the landing page for Active Development Applications

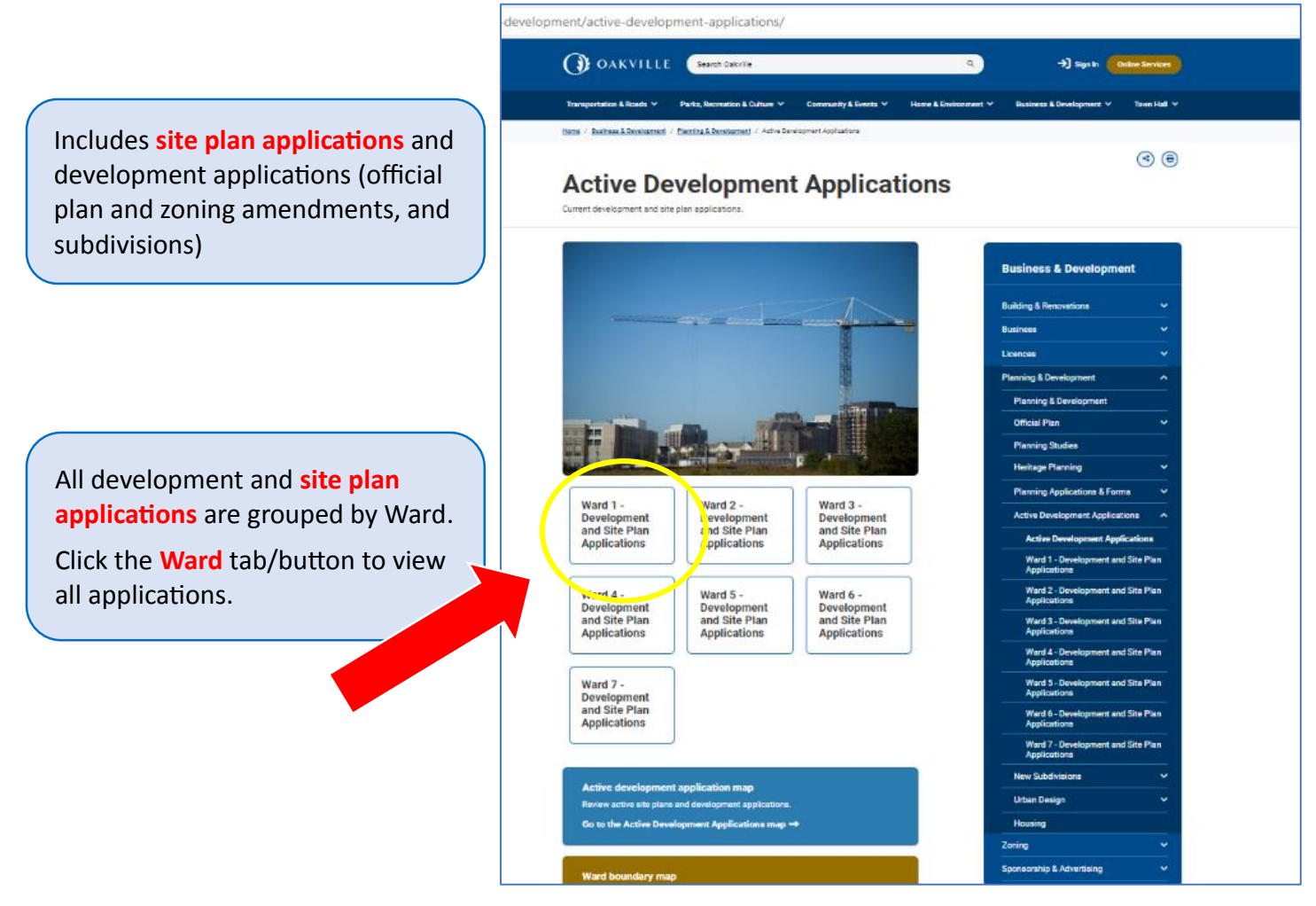

## 5. Click the Ward tab/button to view all applications, and

# 6. Then click Site Plan Applications

| ← C බ ⊡ https://www.oakville.ca/business-c | development/planning-development/active-development-applications/ward-1-            | development-and-site-plan-applicat         | ions/                                     |  |
|--------------------------------------------|-------------------------------------------------------------------------------------|--------------------------------------------|-------------------------------------------|--|
|                                            | OAKVILLE Search Oakville                                                            | ٩                                          | →) Sign In Online Services                |  |
|                                            | Transportation & Roads Y Parks, Recreation & Culture V Community                    | & Events 🗸 Home & Environmen               | nt Y Business & Development Y Town Hall Y |  |
|                                            | Home / Business & Development / Planning & Development / Active Development Applica | tions / Ward 1 - Development and Site Plan | Applications                              |  |
|                                            |                                                                                     |                                            | (<) (=)                                   |  |
|                                            | Ward 1 - Development a                                                              | nd Site Plan                               | Applications                              |  |
|                                            | Development Applications                                                            | +                                          | Planning & Development                    |  |
| Site Plan Ap                               | Site Plan Applications                                                              | +                                          | Official Plan 🗸 🗸 🗸                       |  |
|                                            |                                                                                     |                                            | Planning Studies                          |  |
|                                            | Recently Approved Development Plan Applications                                     | +                                          | Heritage Planning 🗸 🗸                     |  |
|                                            |                                                                                     |                                            | Planning Applications & Forms 🗸 🗸         |  |
|                                            | Recently Approved Site Plan Applications                                            | +                                          | Active Development Applications           |  |
|                                            | 5<br>5                                                                              |                                            | Active Development Applications           |  |

7. A list of all open site plan applications will appear. They are displayed by applicant name, municipal address and file number. **Click on the property to access more information**.

| s-development/planning-development/active-development-applications/ward-1-development-and-site-plan-                | -applications/                                                                                                    |
|----------------------------------------------------------------------------------------------------|----------------------------------------------------------------------------------------------------|
| OAKVILLE Search Oakville                                                                                            | Q → Sign In Online Services                                                                                                    |
| Transportation & Roads \vee 🛛 Parks, Recreation & Culture \vee Community & Events 🗡 Home & Em                       | nvironment ∽ Business & Development ∽ Town Hall ∽                                                                                                    |
| Home / Business & Development / Planning & Development / Active Development Applications / Ward 1 - Development and | d Site Plan Applications                                                                                                    |
|                                                                                                    |                                                                                                    |
|                                                                                                    | <ul> <li>(&lt;)</li> <li>(</li> <li>(</li></ul> |
| Ward 1 - Development and Site P                                                                                     | lan Applications                                                                                                    |
| •                                                                                                    | ••                                                                                                    |
|                                                                                                    |                                                                                                    |
| Development Applications +                                                                                          | Planning & Development                                                                                                    |
|                                                                                                    | Praining & Development                                                                                                    |
| Site Plan Applications —                                                                                            | Official Plan 🗸 🗸 🗸                                                                                                    |
|                                                                                                    | Planning Studies                                                                                                    |
| 10342572 Canada Inc 3421 Superior Court - 1035.014/03                                                               |                                                                                                    |
| AMICA Bronte Village Seniors Residence - 2370 Lakeshore Road West - 1729 076/01                                     |                                                                                                    |
| M&G Steel Limited - 2285 Speers Koad - To25.000/01                                                                  | Planning Applications & Forms 🛛 🗸                                                                                                    |
| Melrose Investments Inc. – 3518 Wyecroft Road – 1635.026/02                                                         | Active Development Applications                                                                                                    |
| NF Bronte Limited - 576 Bronte Road - 1631.031/01                                                                   | Active Development Applications                                                                                                    |
| Zeton Inc 455 Michigan Drive - 1634.010/03                                                                          | Weed 1. Development and City Plan                                                                                                    |
| NF Speers Holding Ltd - 2485 Speers Road - 1630.030/01                                                              | Applications                                                                                                    |
| Podium Development Management Corporation - 77 East Street (formerly 85 East<br>Street) = 1728.064/01               | Ward 2 - Development and Site Plan                                                                                                    |
| Speers/Bronte Road (Oakville) Ltd 2526, 2530 and 2538 Speers Road - 1630.031/01                                     | Applications                                                                                                    |
| Pine Glen Properties - 3228 South Service Road West - 1633.009/01                                                   | Ward 3 - Development and Site Plan                                                                                                    |
| Melrose Business Park Phase 3 - 3286 South Service Road West - 1633.010/01                                          | Applications                                                                                                    |
| Harvest Bible Chapel (Phase 2) - 500 Great Lake Boulevard - 1635.019/03                                             | Ward 4 - Development and Site Plan<br>Applications                                                                                                    |
| Superior and Burloak Self Storage - Part 11 and 12, 20R-13957 - 1635.029/01                                         | Ward 5 - Development and Site Plan                                                                                                    |
| Burloak-Wyecroft Rd LP - 677 and 845 Burloak Drive - 1635.030/01                                                    | Applications                                                                                                    |
| Golden Gate Wyecroft Plaza Limited - 2330 to 2370 Wyecroft Road - 1629.003/01                                       | Ward 6 - Development and Site Plan                                                                                                    |

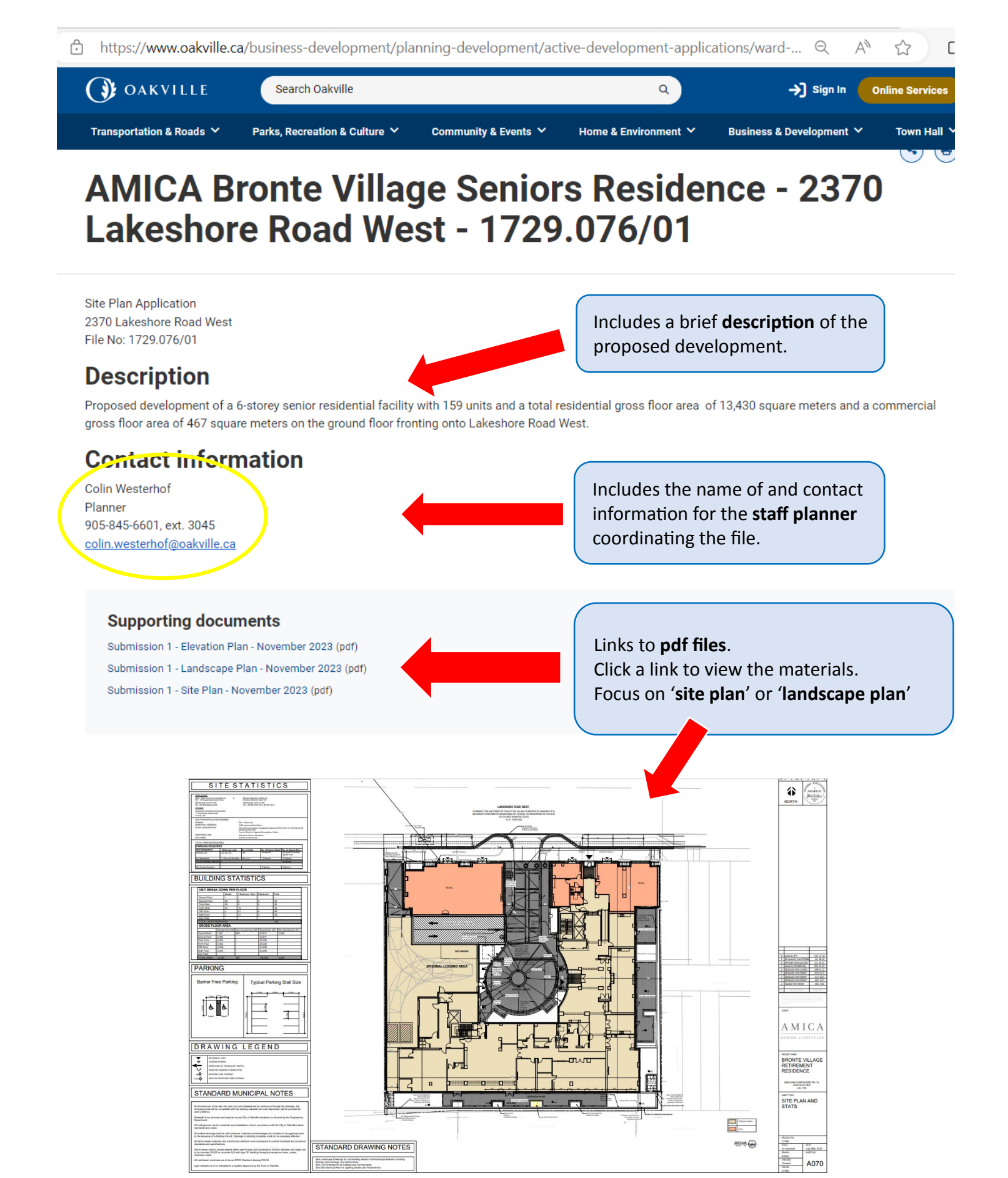

4 |